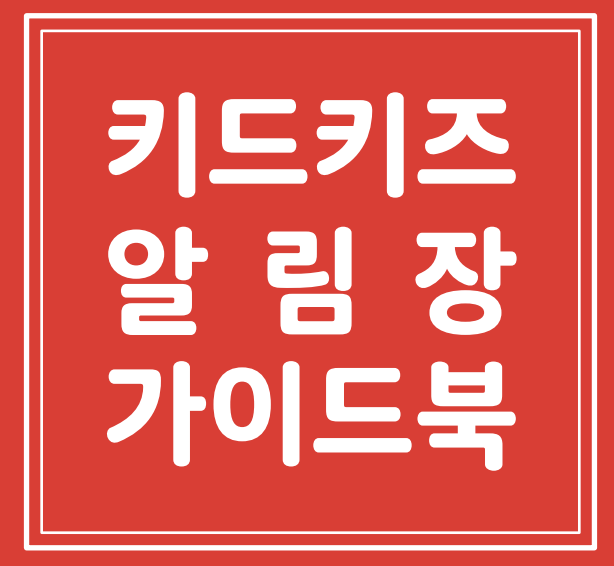

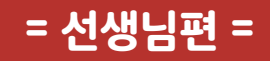

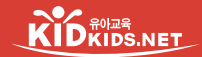

#### 반설정 바모로 구름반 00 (1) (1) ۶Ì ĨÃ 알림장 공지사항 식단표 앨범 تی) 일정표 쪽지 도란도란 활동내역 출석부 전체메뉴

#### 66아이를 사랑한다면 키드키즈 알림장으로 시작하세요

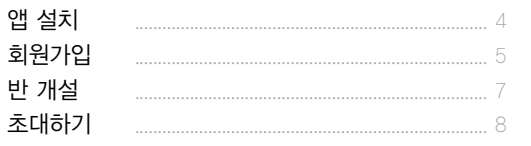

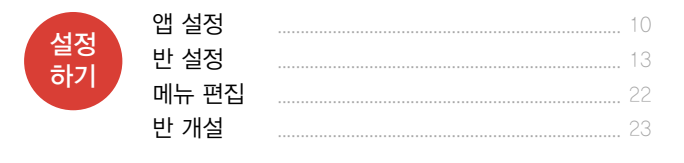

시작

하기

| 110      | 알림장   | <br>25 |
|----------|-------|--------|
| 사망<br>키기 | 공지사항  | <br>28 |
| 0[2]     | 식단표   | <br>32 |
|          | 앨범    | <br>33 |
|          | 활동 내역 | <br>34 |
|          | 쪽지    | <br>35 |
|          | 일정표   | <br>36 |
|          | 출석부   | <br>37 |

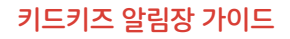

시작하기

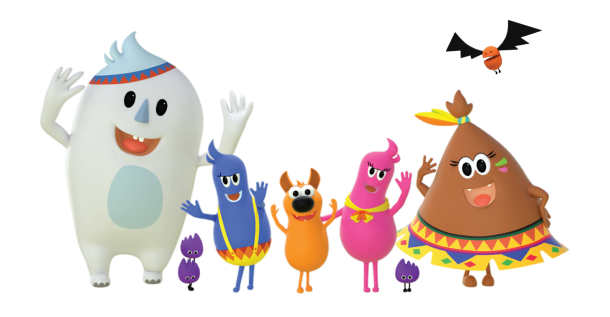

1-1. 앱 설치 1-2. 회원가입 1-3. 반 개설 1-4. 초대하기

## 1-1 **앱 설치**

\_

키드키즈 알림장은 안드로이드폰 (삼성, LG 등)과 아이폰 모두 사용할 수 있습니다.

스마트폰이 없으신 분은 컴퓨터 (note.teepahapa.com)에서 키드키즈 알림장을 사용할 수 있습니다.

· 플레이스토어나 앱스토어 접근이 어려우시면 키드키즈로 전화주세요. 다운로드 링크를 문자로 보내드립니다. (070-8859-1507) Case 1. 안드로이드폰

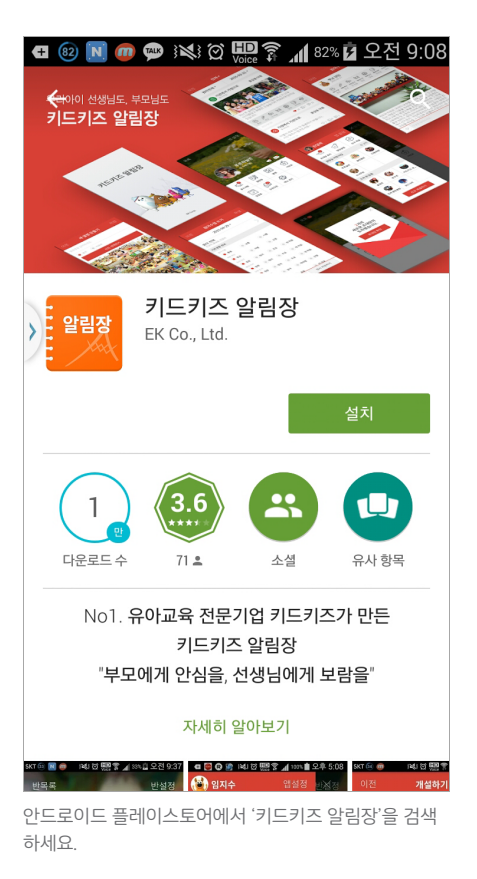

Case 2. 아이폰

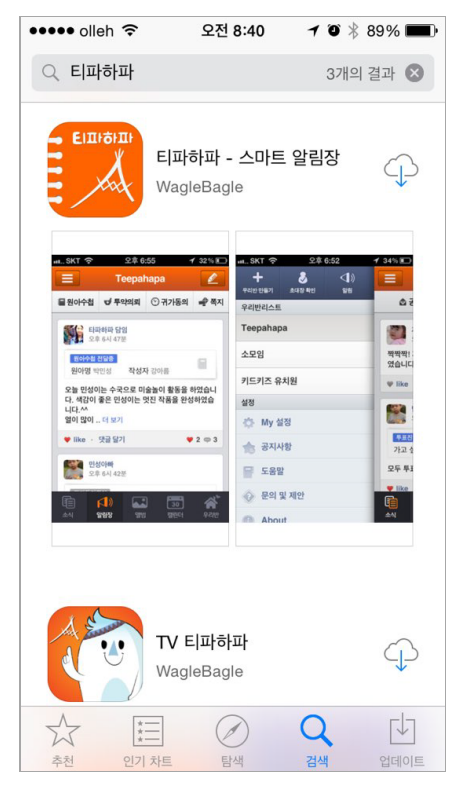

애플 앱스토어에서 '키드키즈 알림장'을 검색하세요.

1-2 **회원가입** 

키드키즈 알림장은 휴대폰 인증과 이메일 주소 등록만으로 간편하게 가입이 완료됩니다.

선생님은 반 개설부터 시작하여 반 정보 입력과 학부모를 초대하여 주시면 됩니다.

↓ 키드키즈로 전화주시면 친절하게 안내해 드립니다. (070-8859-1507)

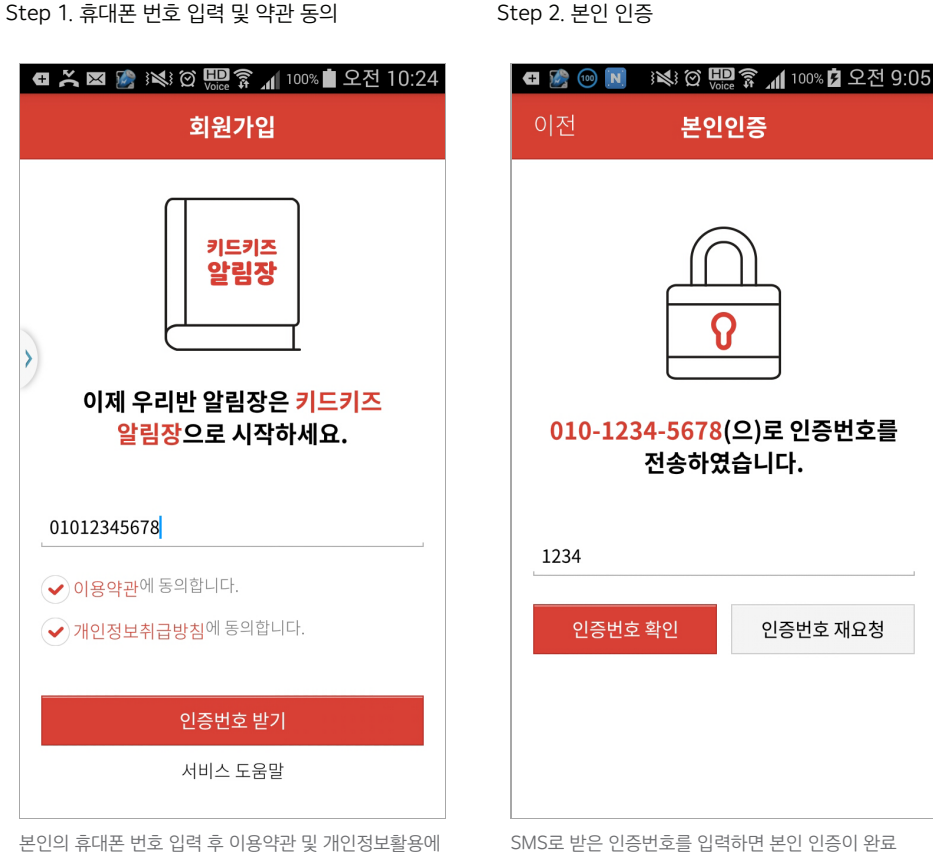

본인의 휴대폰 번호 입력 후 이용약관 및 개인정보활용 동의하시면 인증번호를 받을 수 있습니다. SMS로 받은 인증번호를 입력하면 본인 인증이 완료 됩니다. 1-2 **회원가입** 

키드키즈 알림장은 휴대폰 인증과 이메일 주소 등록만으로 간편하게 가입이 완료됩니다.

선생님은 반 개설부터 시작하여 반 정보 입력과 학부모를 초대하여 주시면 됩니다. Step 3. 이메일 주소 등록

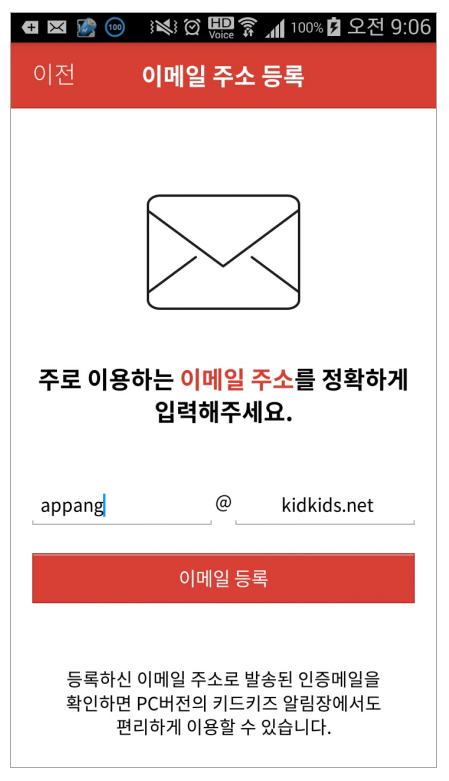

Step 4. 반 개설하기

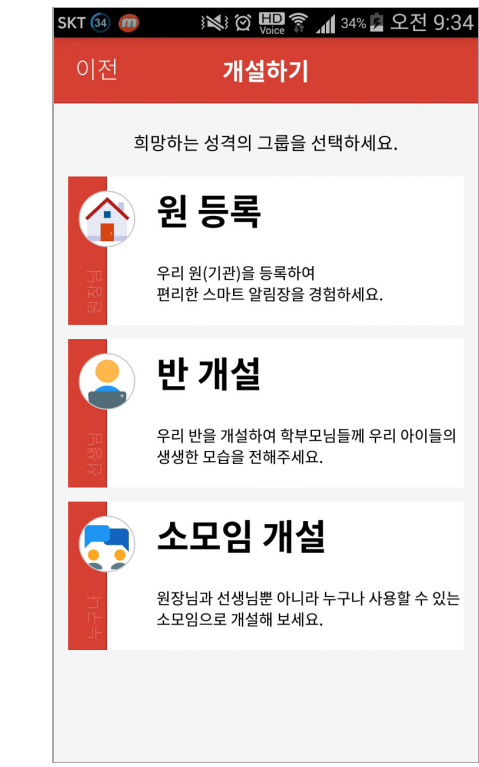

본인의 이메일 주소를 입력합니다. 정확한 이메일을 입력하셔야 PC버전 키드키즈 알림장 사용이 가능합니다. 반 개설 이후 학부모를 초대하여 이용할 수 있습니다. 자세한 반 개설은 **설정하기>반 개설** 가이드를 참조하시기 바랍니다.

## 1-3 **반 개설**

선생님은 반 개설부터 시작하여 반 정보 입력과 학부모를 초대하여 주시면 됩니다. Step 1. 반 정보 입력

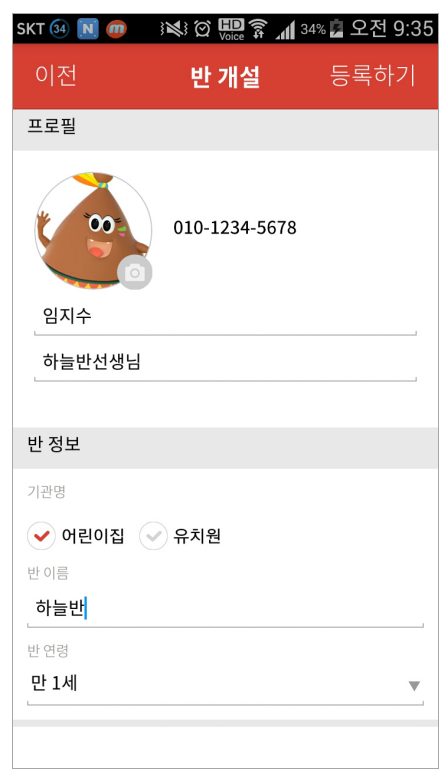

선생님의 개인 프로필 및 반의 기본 정보만 입력하면 반을 개설할 수 있습니다. 반 개설이 완료되면, 반으로 이동하거나 선생님이나 학부모를 초대하여 반 운영을 할 수 있습니다.

Step 2. 반 개설 완료

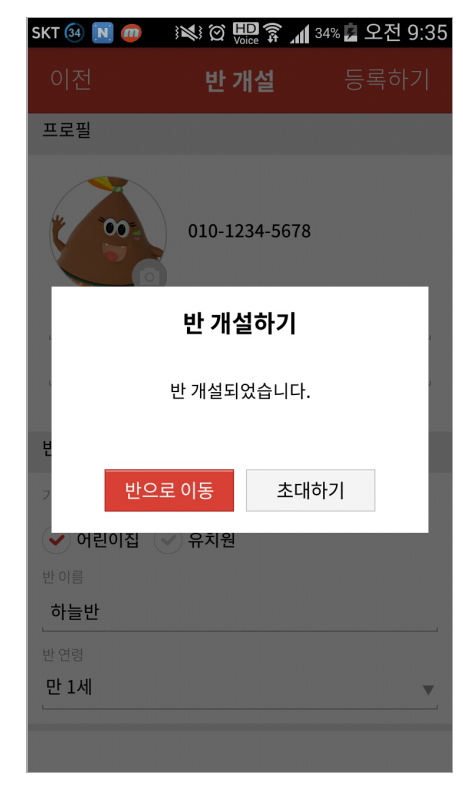

#### 1-4 **초대하기**

반 개설 이후에도 선생님은 해당 반의 학부모를 언제든 초대할 수 있습니다.

스마트폰이 없으신 분은 컴퓨터 (note.teepahapa.com)에서 키드키즈 알림장을 사용할 수 있습니다. Step 1. 멤버 초대하기

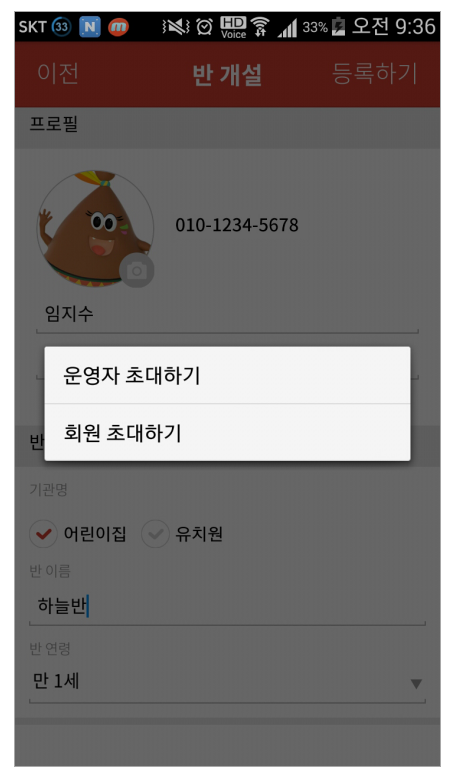

운영자(원장/원감/교사)나 회원(학부모)을 선택적으로 초대할 수 있습니다. Step 2. 초대하기

| 🚺 1개의 파일이 안전하게 보관되었습니다. |                     |          |     |
|-------------------------|---------------------|----------|-----|
| 이전                      | 초대하기                | 'I       | 보내기 |
| 보내는 사람                  |                     |          |     |
| 02-588-0115             |                     |          |     |
| 개인번호 노출이 즉<br>대표번호로 보내어 | 2려되어 초대장 번<br> 집니다. | !호는 키드키즈 | 알림장 |
| 받는 사람                   |                     |          |     |
| 직접 입력                   | 하기                  | 주소록에서    | 찾기  |
|                         |                     |          |     |
|                         |                     |          |     |
|                         |                     |          |     |
|                         |                     |          |     |
|                         |                     |          |     |
|                         |                     |          |     |
|                         |                     |          |     |
|                         |                     |          |     |

주소록에 저장된 연락처가 있을 경우 바로 추가하여 초대할 수 있으며, 주소록에 저장되지 않은 경우 직접 입력하여 초대할 수 있습니다.

#### 키드키즈 알림장 가이드

설정하기

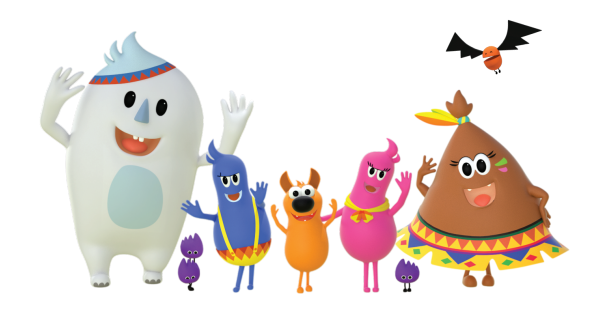

2-1. 앱 설정 2-2. 반 설정 2-3. 메뉴 편집 2-4. 반 개설

#### 2-1 **앱 설정**

키드키즈 알림장 앱(APP)에 대한 정보확인 및 알림설정 메뉴입니다. Step 1. 우리 반 정보

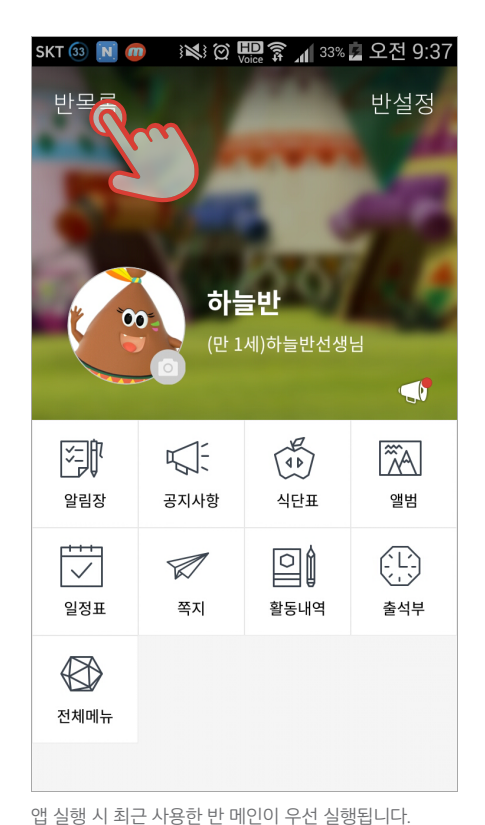

상단의 목록 버튼을 클릭하시면 소속/운영 중인 모든 반

목록 및 앱 설정 메뉴로 접근할 수 있습니다.

합니다.

소속 중이거나 운영 중인 모든 반 목록이 확인 가능합니다. 우측 **앱 설정**을 클릭하시면 앱의 전체적인 설정이 가능

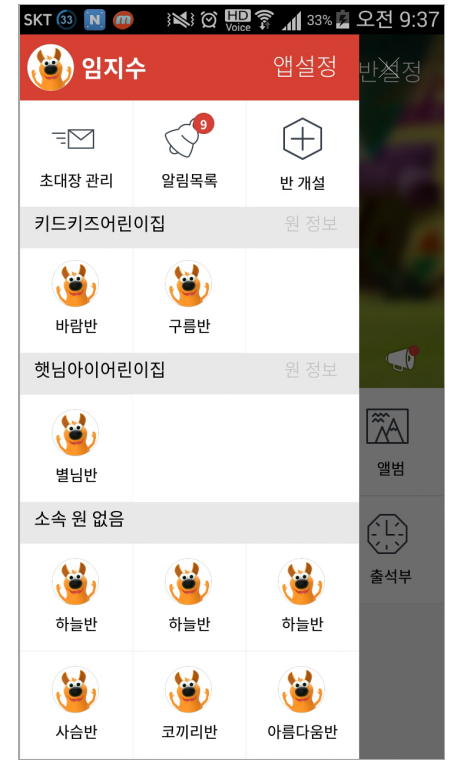

Step 2. 반 목록 및 앱 설정

## 2-1 **앱 설정**

앱 설정 메뉴를 이용하면 회원가입정보를 확인할 수 있습니다.

또한, 키드키즈 알림장에 대한 공지사항 확인, 도움말, 문의제안을 이용할 수 있습니다.

#### Step 3. 전체 설정

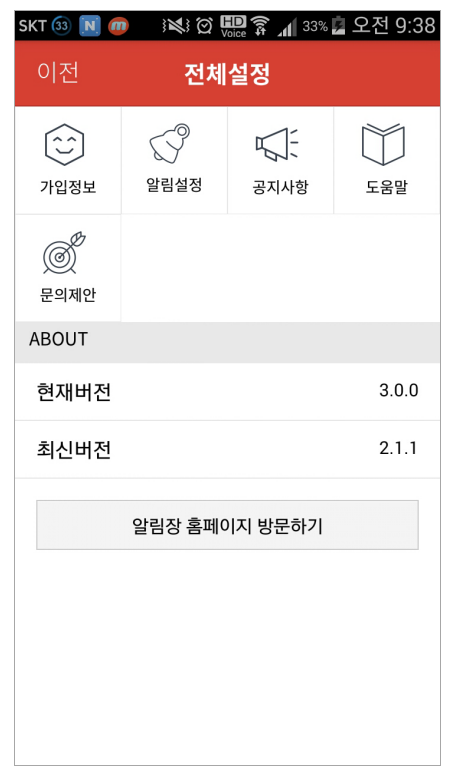

앱의 전체적인 설정 및 버전 등을 확인할 수 있습니다.

#### Step 4. 가입정보

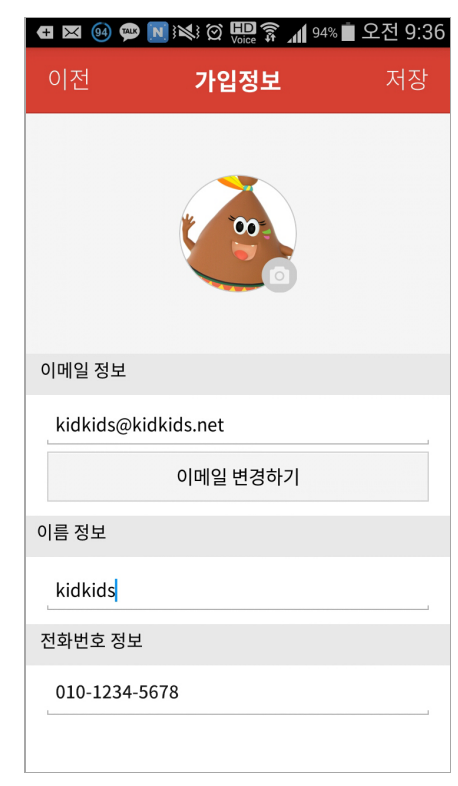

가입정보 확인 및 프로필 사진, 이메일, 이름정보 등을 수정할 수 있습니다.

## 2-1 **앱 설정**

#### 알림설정으로 알림 목록을 초기화하고, 어플리케이션의 새로운 소식에 대한 알림을 ON/OFF 할 수 있습니다.

 j
 알림 초기화를 하면 알림 목록 아이콘 상단의

 새글 알림 숫자가 사라집니다.

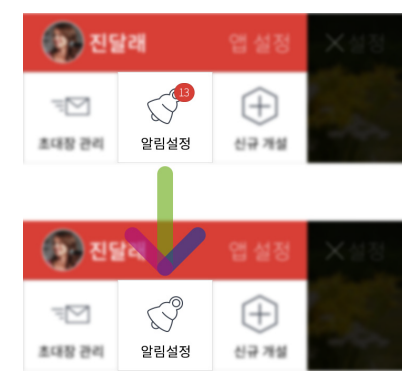

Step 5. 알림 설정

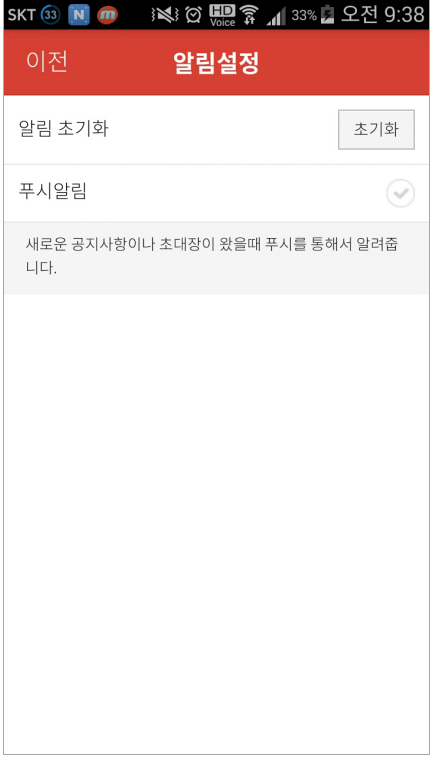

알림 초기화를 통해 미획인 게시물에 대한 알림을 모두 확인처리하여 새글 알림 숫자를 없앨 수 있습니다.

관련 공지사항입니다.

Step 6. 앱 공지사항

앱 공지사항은 업데이트, 이벤트, 이벤트 결과 등 서비스

| (±) | ● ⊠ 🤫 🛄 💬 ៖♥ : ♡ 🔤 🏹 📶 94% 🗖 오진 9:37                           |  |  |  |
|-----|----------------------------------------------------------------|--|--|--|
| 0   | 전 <b>공지사항</b>                                                  |  |  |  |
| >   | <b>[공지]고객센터 휴무 안내</b><br>2015-08-13                            |  |  |  |
| >   | [이벤트] 와글바글 안전교육 App 출시 이벤트 111<br>2014-10-31                   |  |  |  |
| >   | [공지] SMS인증에 불편을 드려 죄송합니다. 1<br>2014-10-13                      |  |  |  |
| >   | [업데이트] 교육계획안 서비스 이용 안내 {1<br>2014-09-15                        |  |  |  |
| >   | [공지]9월 10일 추석 대체공휴일 안내<br>2014-09-05                           |  |  |  |
| >   | [업데이트] 티파하파 스티콘 업데이트 안내 【16<br>2014-07-09                      |  |  |  |
| >   | [업데이트] 관리자 공지사항 수신확인 관련 < 4<br>2014-07-09                      |  |  |  |
| >   | [이벤트 결과]'애니멀러브'展 초대이벤트 당첨자 명단<br>【13<br>2014-07-03             |  |  |  |
| >   | [이벤트] 예술의 전당 '애니멀러브'展에 초대합니다.<br><mark>51</mark><br>2014-06-23 |  |  |  |
| >   | [업데이트] 출석부 서비스(Beta) 및 사진 순서대로 첨부<br>(안드로이드)                   |  |  |  |

선생님은 반 설정을 통해 반 운영 관리를 할 수 있습니다. Step 1. 우리 반 정보

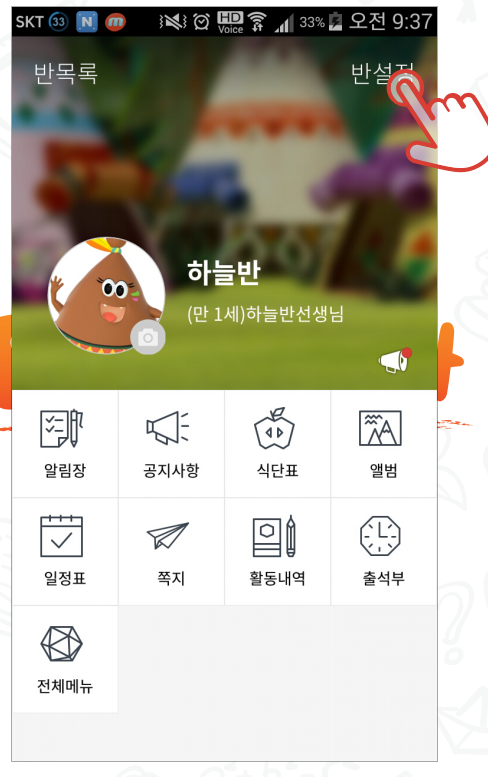

앱 실행 시 최근 사용한 반 메인이 우선 실행됩니다. 우측 상단의 **반 설정** 버튼을 클릭하시면 현재 반 관련 운영 관리를 할 수 있습니다.

선생님이 운영 중인 반에서의 내 프로필을 수정할 수 있습니다.

키드키즈 회원이시면, 키드키즈 ID 연동으로 포인트를 적립 및 확인할 수 있습니다. Step 2. 반 설정

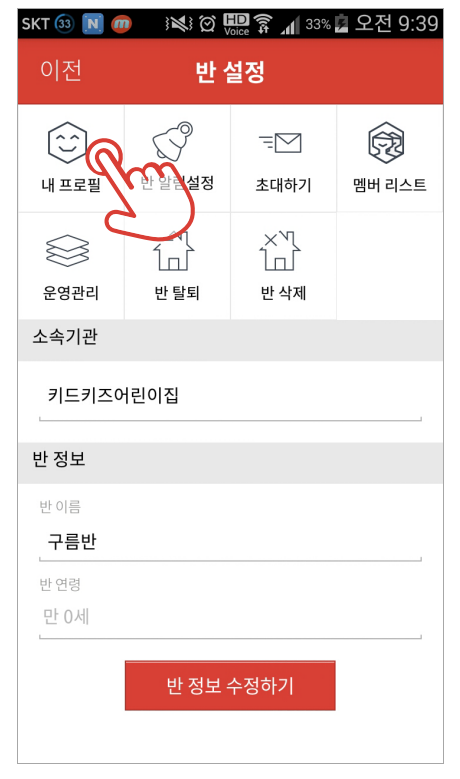

반 관리에 필요한 메뉴 및 운영에 필요한 메뉴들을 직접 구성할 수 있습니다. Step 3. 내 프로필

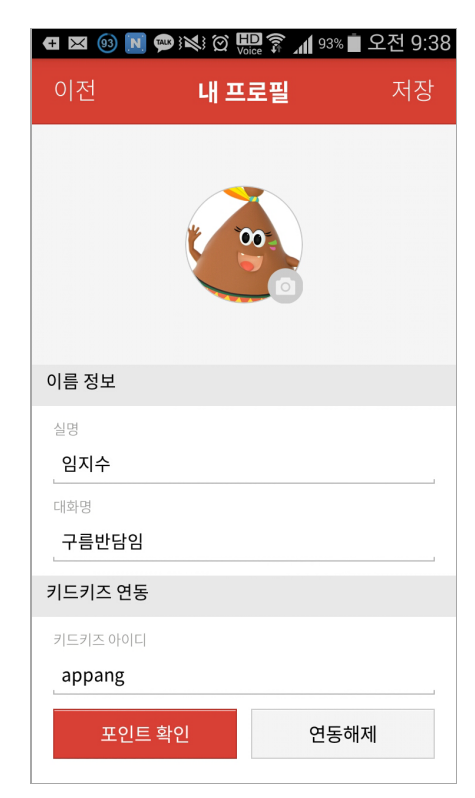

내 프로필을 통해 프로필 사진과 대화명 등을 수정할 수 있습니다. 또한 키드키즈 회원 아이디 연동을 통한 포인트 적립 및 확인이 가능합니다.

반 알림설정은 반에 새 글 등록에 대한 알림을 ON/OFF 할 수 있습니다.

선생님 보호시간 설정으로 특정시간대와 주말 에만 알림을 OFF 할 수 있습니다.

#### Step 2. 반 설정

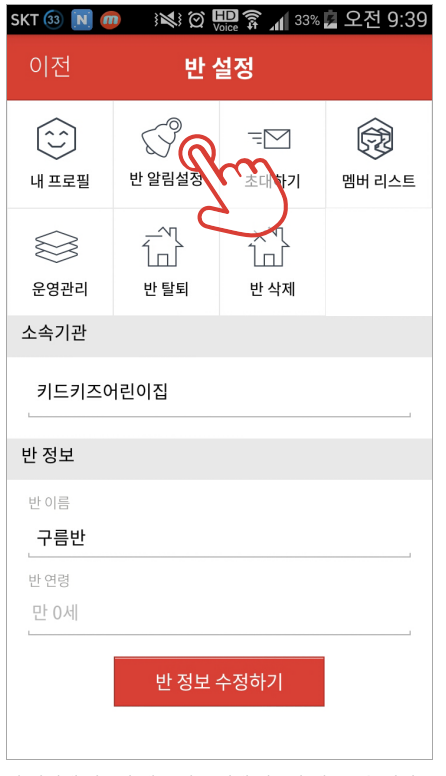

반 관리에 필요한 메뉴 및 운영에 필요한 메뉴들을 직접 구성할 수 있습니다.

#### Step 4. 반 알림설정

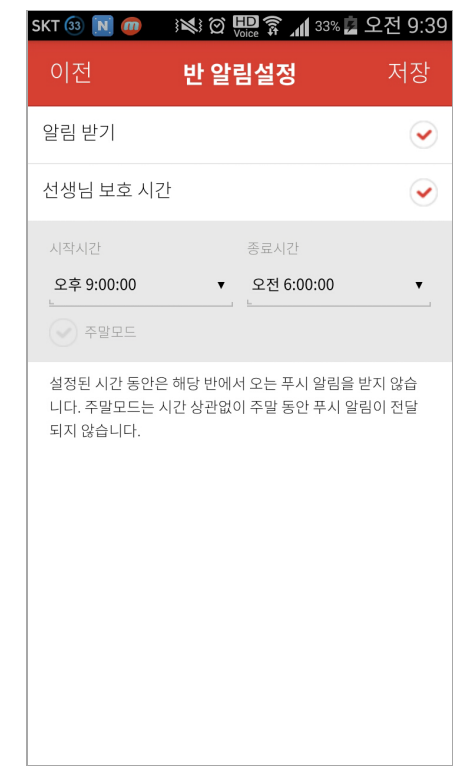

반별 알림 수신여부 결정 및 선생님 보호기능 등을 설정할 수 있습니다.

운영관리를 통한 유치원, 어린이집에 특화된 알림장 서비스를 선택할 수 있습니다. 운영관리를 통해 우리 원과 반에 딱맞는 기능들로 구성할 수 있습니다. Step 2. 반 설정

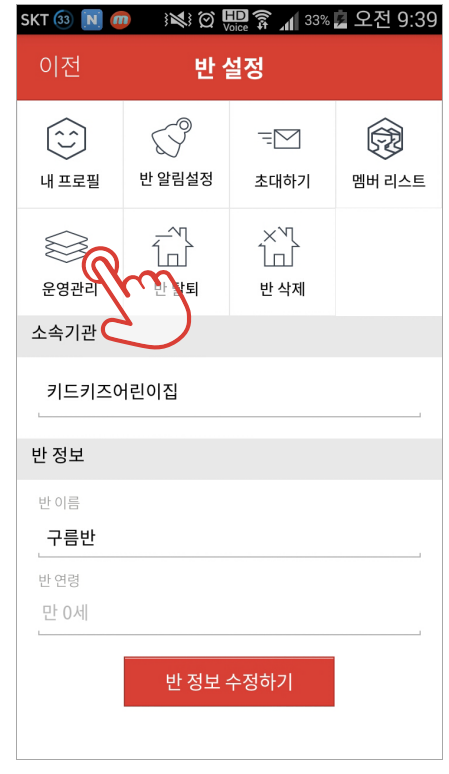

반 관리에 필요한 메뉴 및 운영에 필요한 메뉴들을 직접 구성할 수 있습니다. Step 5. 반 운영 관리

| SKT 🚳 🔟 ወ  | } 🏹 🗭 🔛 🗿 | े 📶 ३३% 📴 오 | 2전 9:40      |
|------------|-----------|-------------|--------------|
| 이전         | 반 운영관     | 리           | 저장           |
| 원아수첩 타입 선  | 택         |             |              |
| )<br>어린이집용 | 80<br>00  | (回)<br>유치원용 |              |
| 공지사항       |           |             |              |
| 댓글 사용하기    |           |             | $\checkmark$ |
| 알림장 추가기능   |           |             |              |
| 투약의뢰 사용히   | トフ        |             | $\checkmark$ |
| 귀가동의 사용ㅎ   | +7        |             | $\checkmark$ |
| 도란도란       |           |             |              |
| 도란도란 사용ㅎ   | ŀ7        |             |              |
|            |           |             |              |
|            |           |             |              |
|            |           |             |              |
|            |           |             |              |

공지사항의 댓글 사용 유무, 알림장의 기능 활성화 및 도란도란 기능에 대한 사용 유무를 선택할 수 있습니다. \* 원아수첩 타입 선택 가능 : 17p 참조

\* 도란도란(자유게시판) : 모든 멤버가 글을 작성 가능

기능 관리를 통한 유치원, 어린이집에 특화된 서비스를 이용할 수 있습니다. Step 5-1. 어린이집용 작성화면

| SKT 🚳 💽 🚎                      | $\textcircled{\begin{tabular}{c} \hline \hline \hline \hline \hline \hline \hline \hline \hline \hline \hline \hline \hline \hline \hline \hline \hline \hline \hline$ | Voice 🛱 🔟                | 34% 💆 오전 9:55 |
|--------------------------------|----------------------------------------------------------------------------------------------------|--------------------------|---------------|
| 이전                             | 원아숙                                                                                                    | >첩 쓰기                    | 작성완료          |
|                                | 2015                                                                                                    | -09-08 🔻                 |               |
| <b>원아 선택</b><br><sub>이두연</sub> |                                                                                                    |                          | >             |
| 기본생활 정보                        | <u>1</u>                                                                                                    |                          |               |
| 원아 기분                          |                                                                                                    |                          |               |
| ✓ 좋음 체온 체크                     | 보                                                                                                    | <b>B</b>                 | ✔ 나쁨          |
| ✓ 정상 오전 간식                     |                                                                                                    | 19                       | ✓ 고열          |
| <b>장량</b><br>점심 식사             | 오 많이                                                                                                    | <ul> <li>✓ 조금</li> </ul> | ✓ 안 먹음        |
| ✓ 정량<br>오후 간식                  | 🖌 많이                                                                                                    | ত্য হন                   | ✓ 안 먹음        |
| 작성예약                           | 임                                                                                                    | 시저장                      | 작성완료          |

Step 5-2. 유치원용 작성화면

| SKT 🚳 🗪 🔟                                     | () ( <b>X</b> ) ( | n 🛱 👔            | 34% 🖻 오전 9:54       |
|-----------------------------------------------|-------------------|------------------|---------------------|
| 이전                                            | 원아수               | 첩 쓰기             | 작성완료                |
|                                               | 2015-(            | 09-08 🔻          |                     |
| <b>원아 선택</b><br><sup>이두연</sup>                |                   |                  | >                   |
| 부모님께                                          |                   |                  |                     |
| 오늘 아이가 고영<br>사니? 라고 말을<br>주었습니다 <mark></mark> | 양이를 보며<br>하고 이거 막 | 아이 예쁘디<br>먹어볼래?ㅎ | ት 너는 어디서<br>ት면서 생선을 |
|                                               |                   |                  | í Ö                 |
|                                               |                   |                  |                     |
|                                               |                   |                  |                     |
|                                               |                   |                  |                     |
| 작성예약                                          | 임ㅅ                | 저장               | 작성완료                |

어린이집의 경우 원아들의 기본생활 정보에 대한 정보를 기입하는 기능이 제공됩니다.

서비스를 제공합니다.

유치원의 경우 원아들의 기본생활 정보를 사용하지 않아 해당 메뉴를 제외함으로 기관의 특성에 맞도록 특화된

반 설정의 초대하기 메뉴를 이용하여 언제든지 운영자(원장/원감/교사)나 회원(학부모)을 초대 할 수 있습니다.

#### Step 2. 반 설정

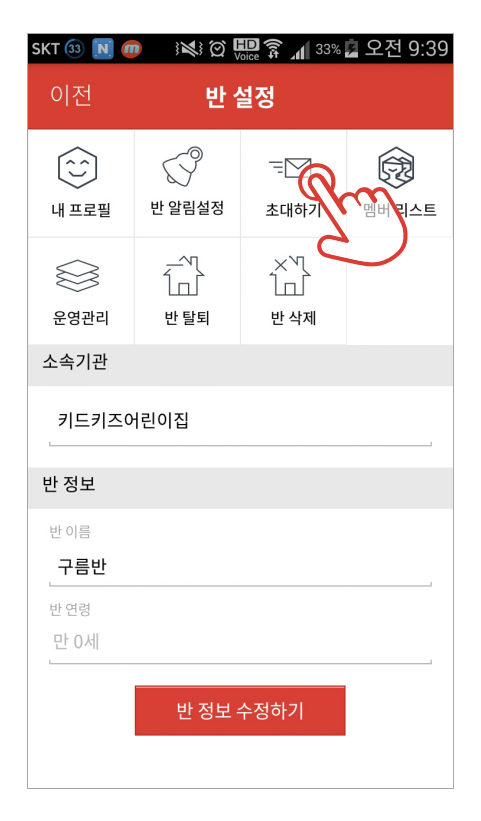

#### Step 6. 초대하기

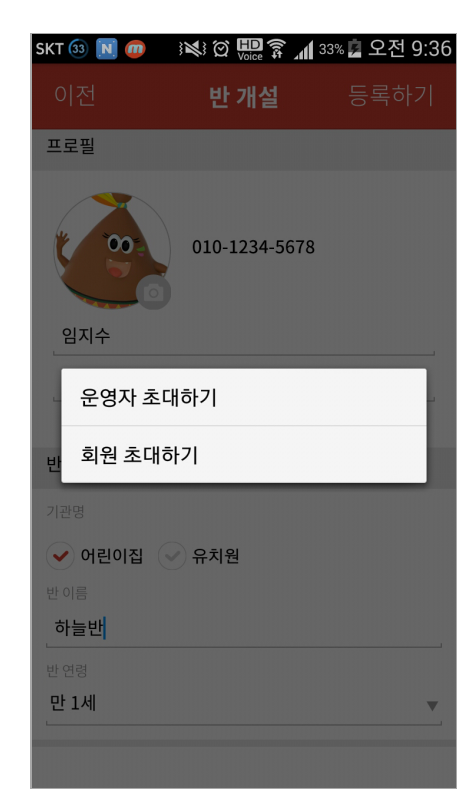

멤버 리스트를 확인하여, 우리 반의 멤버들을 확인할 수 있습니다. Step 2. 반 설정

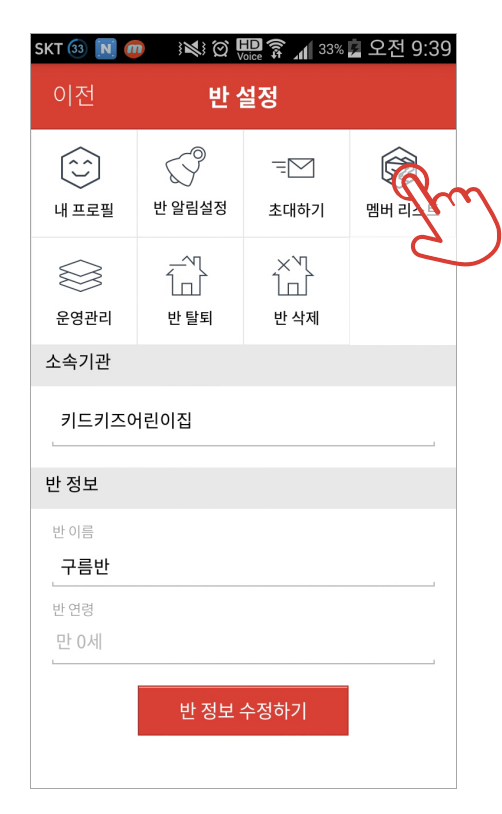

Step 7. 멤버 리스트

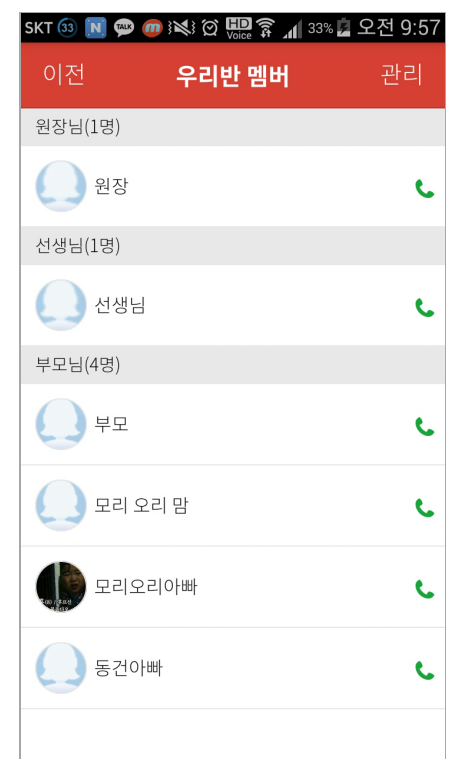

각 멤버에게 바로 전화걸기가 가능합니다. (통화료 개인부담, 발신번호 공개됨)

관리 메뉴는 운영자(원장/원감/교사)의 권한 변경 멤버의 강제 탈퇴 기능이 있습니다.

| 이전 <b>우리반 멤버</b> 관리 | ~ |
|---------------------|---|
| 원장님(1명)             |   |
| <u>ि</u> श्रिर      |   |
| 선생님(1명)             |   |
| 선생님                 |   |
| 부모님(4명)             |   |
| <u>ب</u> بع         |   |
| 고리오리맘 .             |   |
| 모리오리아빠 .            |   |
| 동건아빠 .              |   |
|                     |   |

Step 7-1. 멤버 관리

Step 7-2. 권한변경 및 강제탈퇴

| 🖽 🚳 💽 쩆 🚺 K 🕷 | 🖸 Đ 🗊 👔 🔏 | 🙍 오전 9:57 |
|---------------|-----------|-----------|
| 이전 <b>멤</b>   | 버 관리      |           |
| 원장님(1명)       |           |           |
| <u>원</u> 장    |           | 권한변경      |
| 선생님(1명)       |           |           |
| 선생님           | 권한변경      | 강제탈퇴      |
| 부모님(4명)       |           |           |
| 부모            |           | 강제탈퇴      |
| 모리 오리 맘       |           | 강제탈퇴      |
| 모리오리아빠        |           | 강제탈퇴      |
| 동건아빠          |           | 강제탈퇴      |
|               |           |           |

#### 반 정보를 수정할 수 있습니다.

# t 한 탈퇴 : t 반은 유지되지만, 본인이 멤버로써 탈퇴됨. (퇴직 혹은 담임변경) t 삭제 : t 안의 모든 데이터 삭제와 전원 강제탈퇴 처리. (자료보관 및 멤버활동 필요없을 시) t 정보 수정 : t 정보 수정 및 소속기관 연결 및 해제

#### Step 2. 반 설정

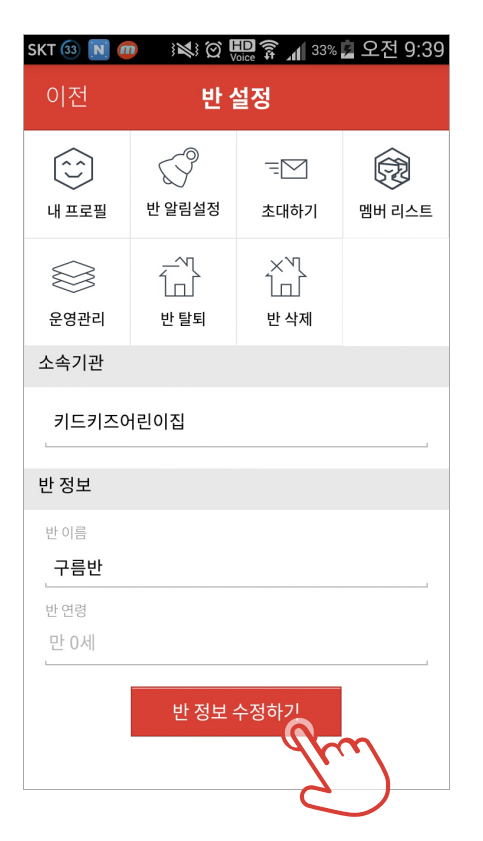

Step 8. 반 정보 수정하기

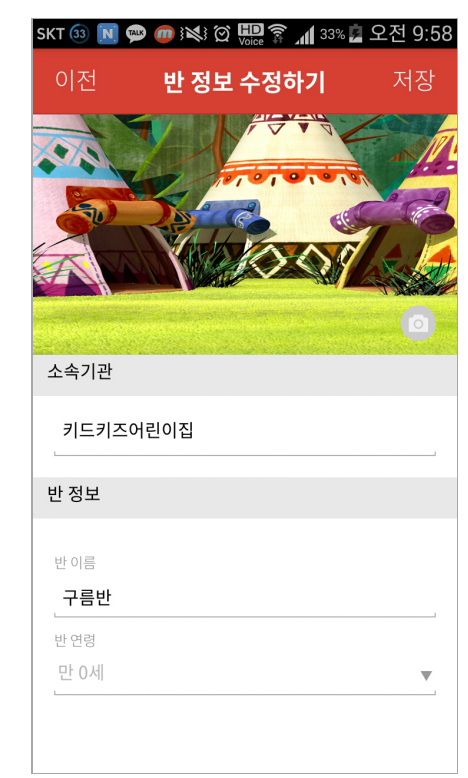

## 2-3 **메뉴 편집**

#### 메뉴 편집을 통해 알림장의 메뉴를 활성여부를 선택하여 반을 운영/관리할 수 있습니다.

i 선생님이 자주 사용하는 메뉴는 활성화! 사용빈도가 낮은 메뉴는 비활성화로 편집 Step 1. 전체 메뉴

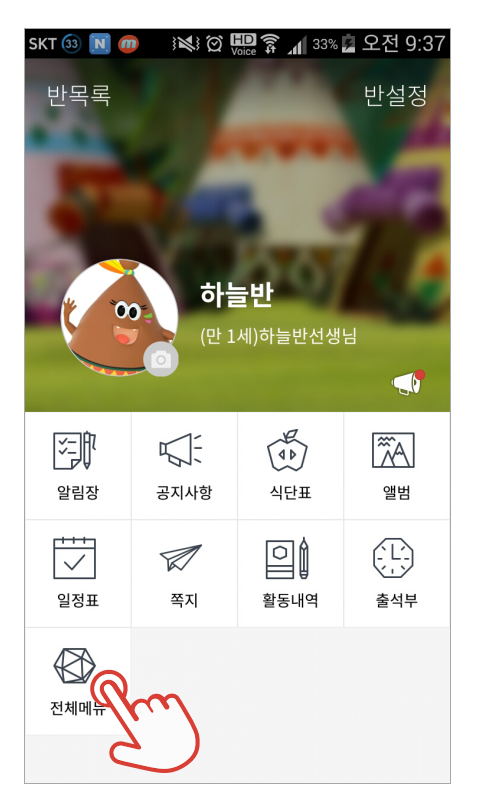

전체메뉴를 볼 수 있습니다.

Step 2. 메뉴 편집

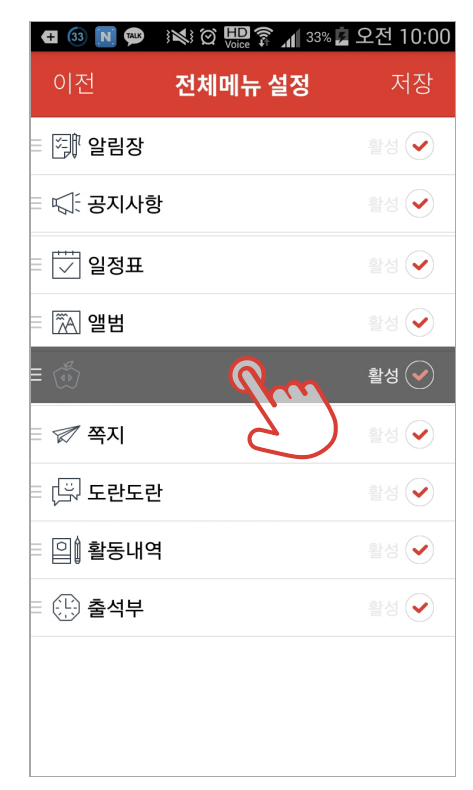

메뉴 편집을 통해 활성/비활성 선택 및 노출 순서 조정이 가능하여 사용자의 편의성이 향상되었습니다. 2-4 **반 개설** 

#### 원아의 증원으로 반이 필요할 땐, 추가로 반을 개설합니다.

· 소모임을 개설하여 교직원들의 커뮤니티 채널로 활용 가능 Step 1. 반 설정

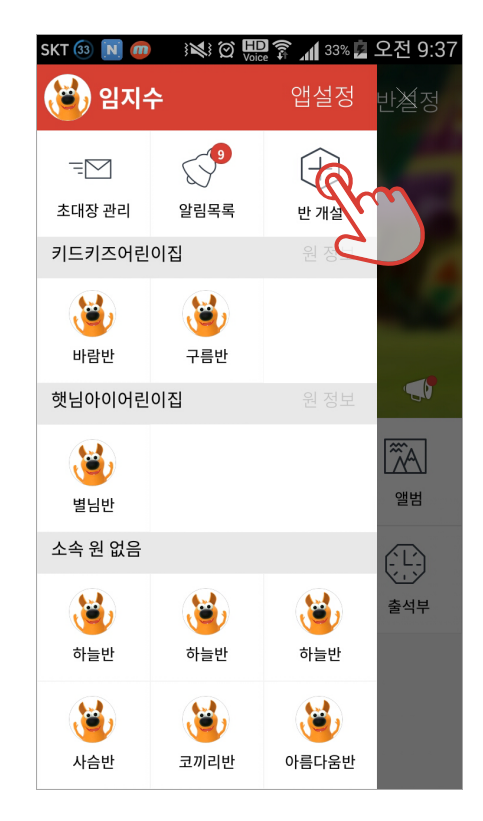

Step 2. 반 개설

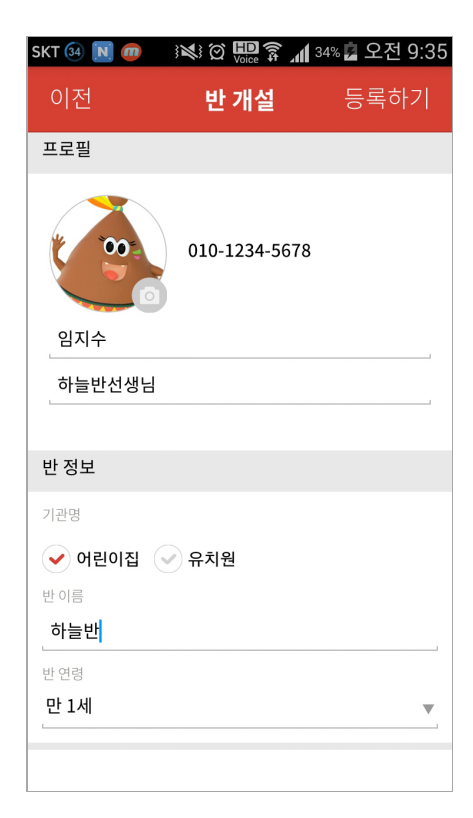

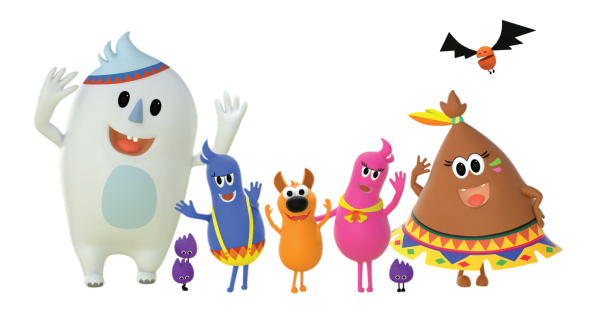

3-1. 알림장 3-2. 공지사항 3-3. 식단표 3-4. 앨범 3-5. 활동 내역 3-6. 쪽지 3-7. 일정표 3-8. 출석부

## 사용하기

키드키즈 알림장 가이드

## 3-1 **알림장**

#### 아이의 건강상태, 기분, 간식, 배변, 수면 등을 기록하고 전달할 수 있습니다.

· 아이의 사진, 동영상 등을 첨부하면 학부모님들이 매우 좋아합니다. Step 1. 알림장 선택

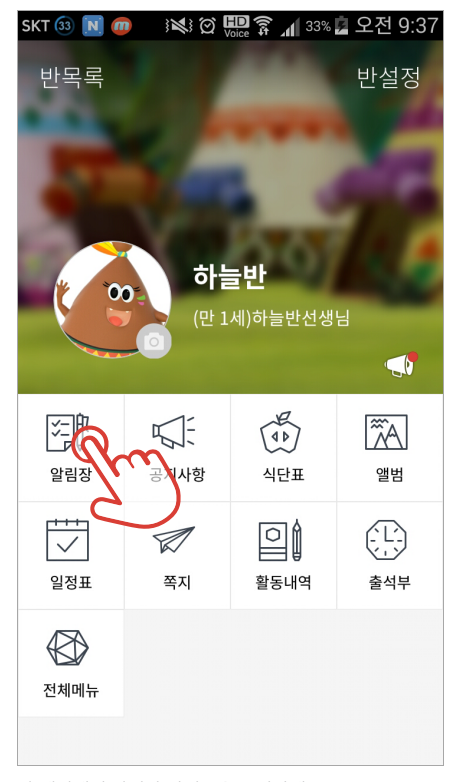

반 메인에서 알림장 아이콘을 클릭하세요.

Step 2. 알림장 목록

| <b>(± 23 @ 📾</b>             | }≷≹} ⊘ ID LTE                         | 📶 23% 💆 오전 11:33         |
|------------------------------|---------------------------------------|--------------------------|
| 이전                           | 원아수첩                                  | ▼ 작성                     |
| 원아전                          | 체 🔻                                   | 날짜선택 ▼                   |
| (1) 가정<br>원아·                | <b>(에서 기관으로</b><br><sup>수첩</sup>      | 이두연                      |
| 저녁밥은 반?<br>서 먹었어요.<br>데 금새 더 | 찬은 안먹더니 오곡<br>나중에는 배가 풍신<br>보기        | 밥을 계속 달라고해<br>1만해져서 걱정했는 |
| 종음         정상                | े <b>कि कि</b> दि<br>ठाइ ठाइ <u>।</u> | (0)<br>                  |
| 2015-09-07                   |                                       | ♡ ₱0                     |
| (1 전<br>원아·                  | <b>!에서 가정으로</b><br><sup>수첩</sup>      | 이두연                      |
| 오늘 두연이!<br>매우 즐겁게<br>다.      | 는 신문찢기 놀이를<br>친구들과 사이좋게               | 하였는데요<br>나누면서 지냈습니       |
| 점심을 적게 모 오후에는 간 ~            | 먹어 소화가 안된건<br>식을 잘먹었습니다/              | 가 걱정했지만                  |
| 시덕에도 든 :                     | 들아게 먹는지 어머                            | 니께지 잘 생겨주세               |

알림장 목록은 원아별, 일자별 필터링을 통해 빠르게 원하는 정보를 확인할 수 있으며, 원아수첩, 투약의뢰, 귀가동의 등 학부모들과 빠른 의사소통이 가능합니다. 3-1 **알림장** 

아이의 건강상태, 기분, 간식, 배변, 수면 등을 기록하고 전달할 수 있습니다.

i 아이의 사진, 동영상 등을 첨부하면 학부모님들이 매우 좋아합니다. Step 3. 알림장 작성

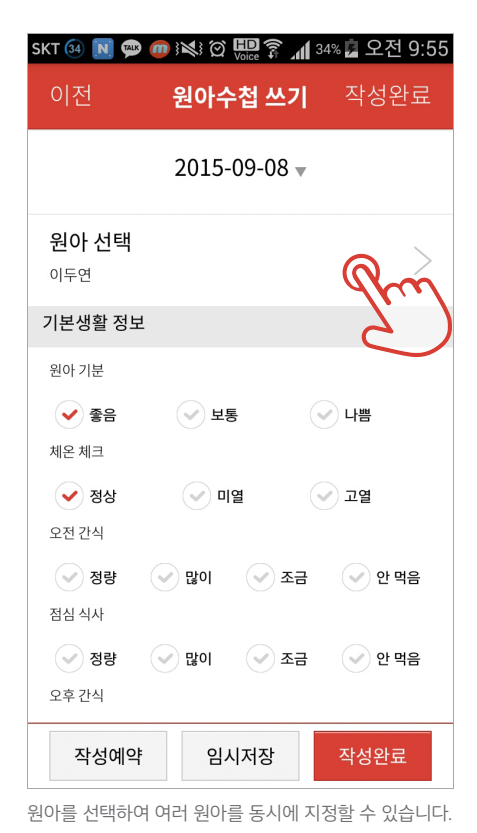

해당 학부모를 선택하여 발송할 수 있습니다.

| 취소                        | 원아 선택           | 선택완료 |
|---------------------------|-----------------|------|
| <ul><li>✓ 키드 (부</li></ul> | <sup>L</sup> 모) |      |
| ◇ 이모리                     | (모리 오리 맘)       |      |
| 🖌 이오리                     | (모리 오리 맘)       |      |
| ◇ 이모리                     | (모리오리아빠)        |      |
| 🖌 이오리                     | (모리오리아빠)        |      |
| 📀 박동건                     | (동건아빠)          |      |
|                           |                 |      |
|                           |                 |      |
|                           |                 |      |
|                           |                 |      |
|                           |                 |      |
|                           |                 |      |

👬 🐼 💷 🛜 📶 89% 🖬 오전 9:52

Step 4. 원아 선택하기

SKT 🔞 🍘

## 3-1 **알림장**

\_

#### 투약의뢰서를 확인하고, 투약 진행 후 투약상황을 부모님께 알릴 수 있습니다.

i 투약보고서는 수정은 불가능하며, 삭제만 가능합니다. 또한 투약의뢰서 및 보고서는 키드키즈 알림장 사이트에서 출력하여 확인할 수 있습니다.

#### 귀가동의서를 확인하고, 동의를 하여 원아의 안전귀가를 부모님께 알릴 수 있습니다.

· 귀가동의서는 키드키즈 알림장 사이트에서 출력하여 확인할 수 있습니다. Step 5. 투약의뢰

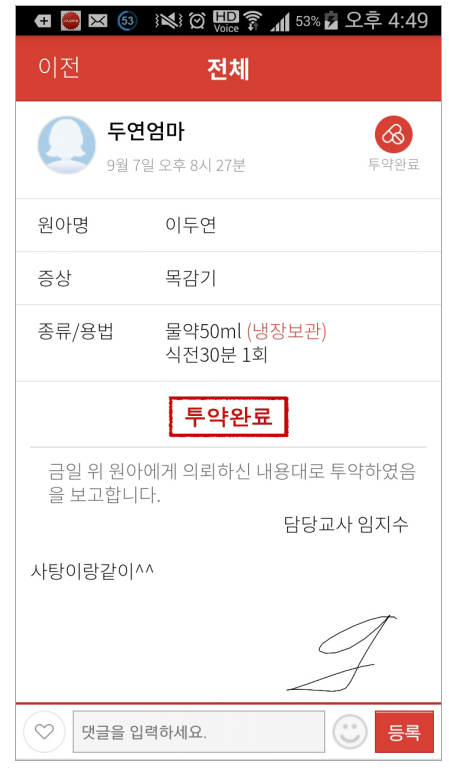

증상, 복용법, 투약시간 확인 및 투약 후 완료 확인을 통해 부모님께 바로 투약 상황을 알릴 수 있습니다. 기간과 인수자, 비상연락망 등을 확인하여 원아의 안전한 귀가를 도와줄 수 있습니다.

Step 6. 귀가동의

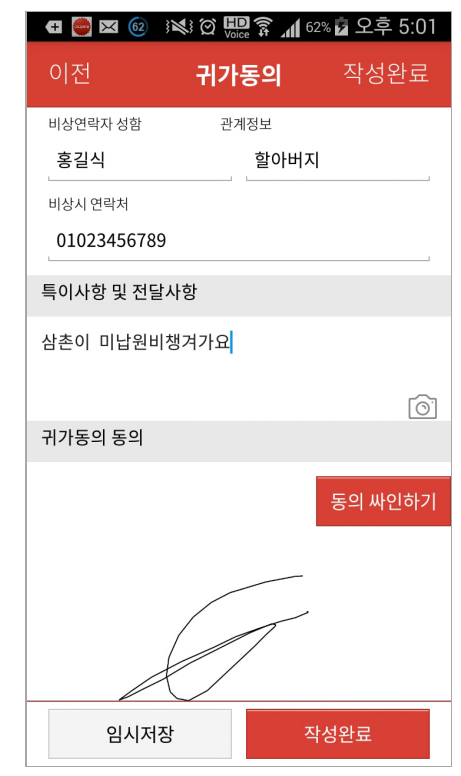

\_

반 멤버들에게 빠르게 공지할 수 있습니다. 사진, 동영상, 투표, 일정, 키드키즈에서 제공하는 가정통신문과 학부모 교육자료까지 첨부할 수 있습니다.

i 수신확인 기능으로, 수신하지 않은 멤버들에게 재공지가 가능하여 100% 수신완료 달성 예: 5명 읽지않음 Step 1. 공지사항 선택

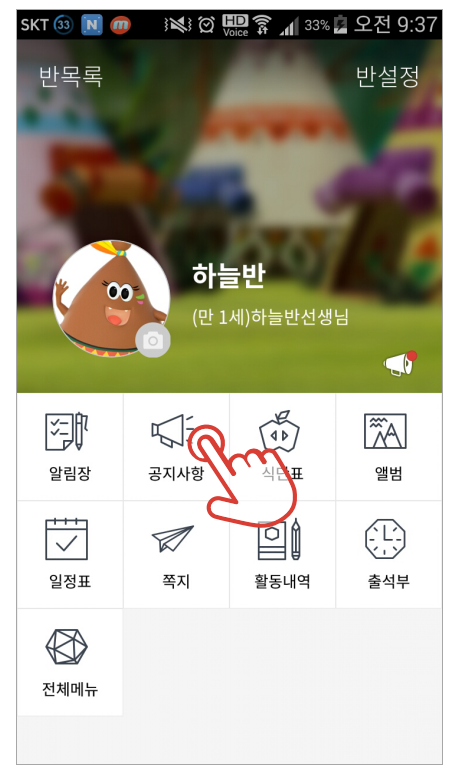

반 메인에서 공지사항 아이콘을 클릭하세요.

Step 2. 공지사항 목록

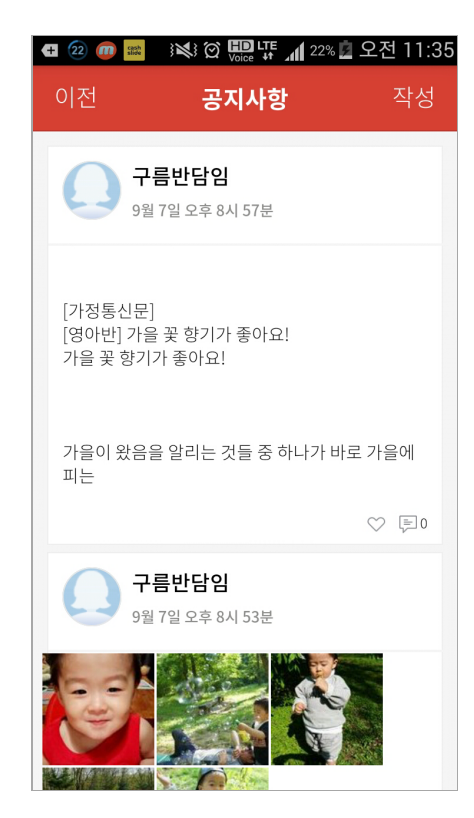

반 멤버들에게 빠르게 공지할 수 있습니다. 사진, 동영상, 투표, 일정, 키드키즈에서 제공하는 가정통신문과 학부모 교육자료까지 첨부할 수 있습니다.

i 수신확인 기능으로, 수신하지 않은 멤버들에게 재공지가 가능하여 100% 수신완료 달성 예: 5명 읽지않음 Step 3. 수신자 확인

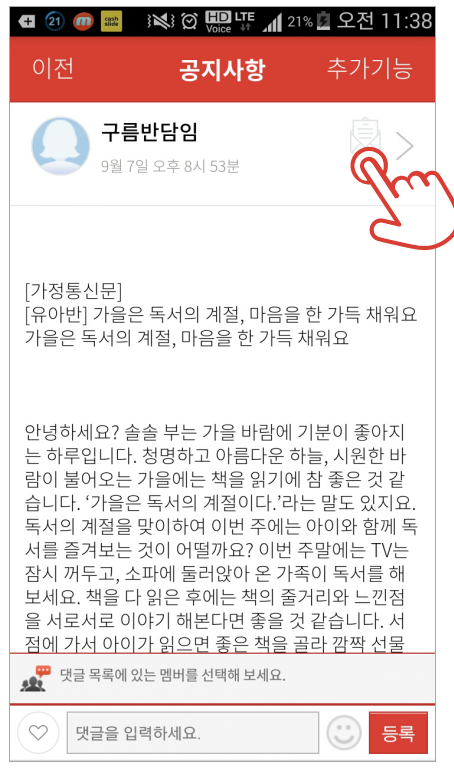

공지사항 수신인을 확인이 가능합니다.

Step 4. 재공지

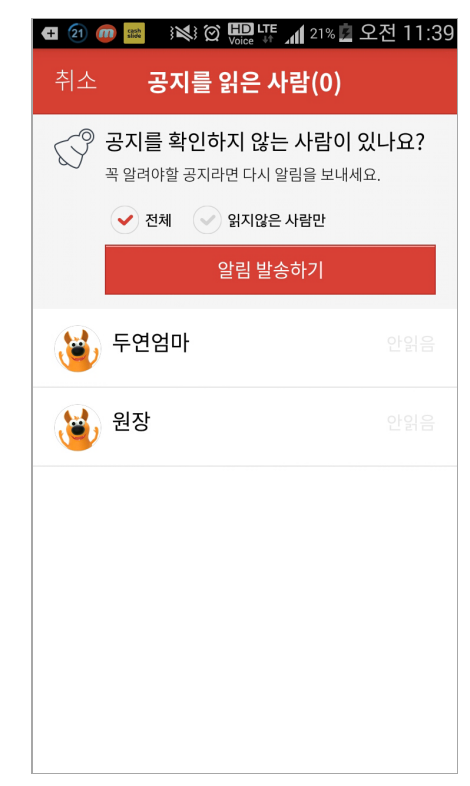

전체 재공지, 읽지 않은 사람에 대한 선별적 재공지가 가능하여 100% 수신률을 달성할 수 있습니다.

반 멤버들에게 빠르게 공지할 수 있습니다. 사진, 동영상, 투표, 일정, 키드키즈에서 제공하는 가정통신문과 학부모 교육자료까지 첨부할 수 있습니다.

↓ 사진은 최대 30장 첨부, 동영상은 1분 이내 추천! 사진과 동영상은 동시에 첨부할 수 없습니다. Step 5. 추가기능

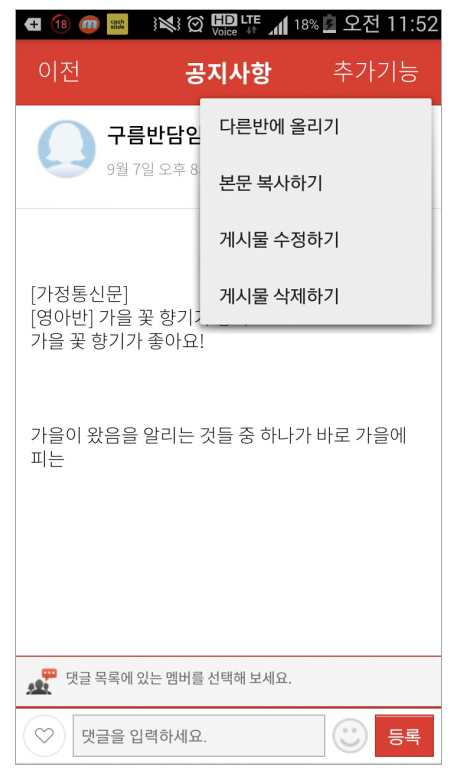

본문 복사 및 다른 반 게시가 가능합니다.

Step 6. 공지 작성하기

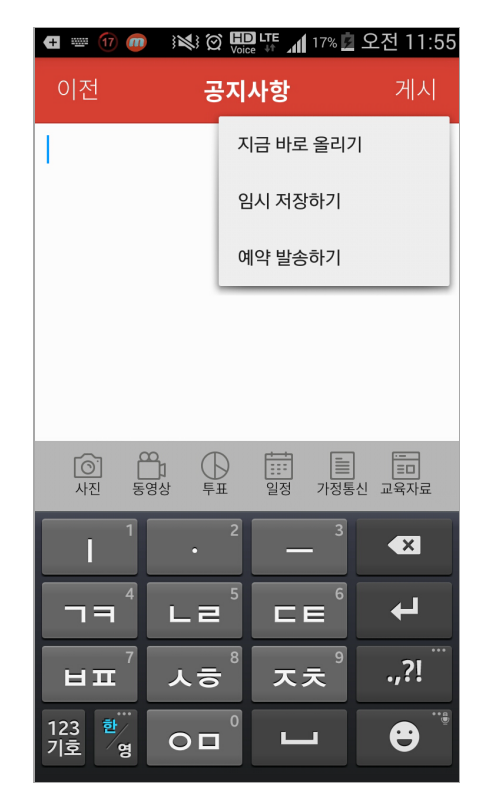

사진, 동영상, 투표, 일정, 가정통신문, 학부모 교육자료의 첨부를 통해 다양한 정보를 제공할 수 있으며, 임시저장 및 예약발송은 활동내역을 통해 확인할 수 있습니다.

반 멤버들에게 빠르게 공지할 수 있습니다. 사진, 동영상, 투표, 일정, 키드키즈에서 제공하는 가정통신문과 학부모 교육자료까지 첨부할 수 있습니다. Step 7. 첨부 > 투표

| 🖽 💢 🚳 🔜 🕅  | 3 🗭 🛄 LTE 📶 519 | 🛯 🖬 오후 12:56 |
|------------|-----------------|--------------|
| 이전         | 투표              | 첨부           |
| 상담 희망일정    |                 |              |
| 수요일 2~4시   |                 |              |
| 목요일 2~4시   |                 |              |
| 금요일 2~4시   |                 |              |
| + 선택 항목 추가 |                 |              |
| 무기명 투표     |                 | $\checkmark$ |
| 복수선택 허용    |                 | $\checkmark$ |
|            |                 |              |
|            |                 |              |
|            |                 |              |
|            |                 |              |
|            |                 |              |

학부모님들의 의견을 들어보고 싶을 땐, 투표 기능! 복수 선택 및 무기명 투표 기능도 제공합니다. Step 8. 첨부 > 일정

| <b>Æ 🔀 </b> 📾      |                     | 🖌 53% 🗖 오후 1:00 |
|--------------------|---------------------|-----------------|
| 이전                 | 일정                  | 첨부              |
| 화성시 공룡박물           | 관 체험학습              |                 |
| 시작일시<br>2015-09-08 | 12:00               | 0               |
| 종료일시<br>2015-09-08 | 16:00               | 0               |
| ✓ 하루종일             |                     |                 |
| 도시락, 물, 손수         | 건, 모자 <mark></mark> |                 |
|                    |                     |                 |
|                    |                     |                 |
|                    |                     |                 |
|                    |                     |                 |
|                    |                     |                 |

일정 공유를 통해 기관의 행사를 빠르게 정확하게 공유할 수 있습니다. 3-3 **식단표** 

\_

#### 학부모님들께 아이들이 식단표를 공유하여 궁금증과 불안감을 느끼지 않도록 하세요.

↓ ↓ 실제 식판을 촬영할 경우 카메라 어플을 활용 하면 더 선명하게 촬영됩니다. 풍부한 설명으로 학부모님들께 신뢰감을 제공 할 수 있습니다. Step 1. 식단표 보기

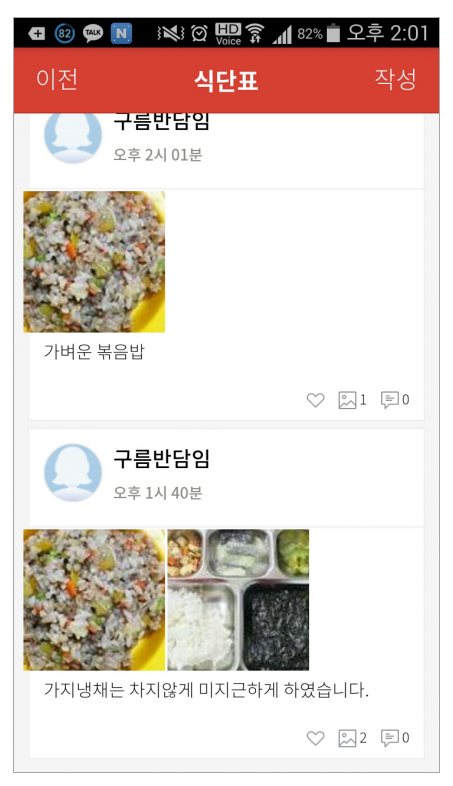

직접 촬영한 식단을 활용하면 학부모님들께서 더욱 안심 하고 신뢰할 수 있습니다. Step 2. 식단표 작성

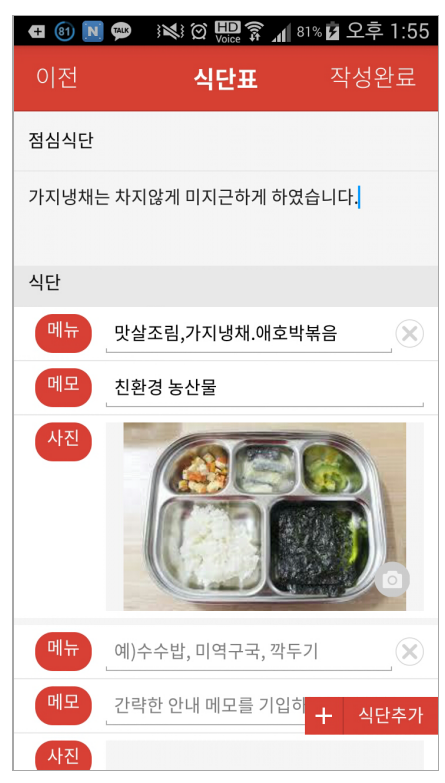

식단을 추가할 수 있으며 칼로리, 원산지 등 간략한 메모도 추가해 보세요.

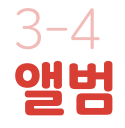

#### 키드키즈 알림장 게시물(공지사항/원아수첩/ 쪽지 등)에 첨부된 모든 사진이 저장됩니다.

[i] 앨범의 추가기능을 활용하여, 전체 혹은 선택 저장/삭제 가능합니다.

> 앨범만들기를 활용하여 테마별 폴더를 만들 수 있습니다.

Step 1. 사진 목록

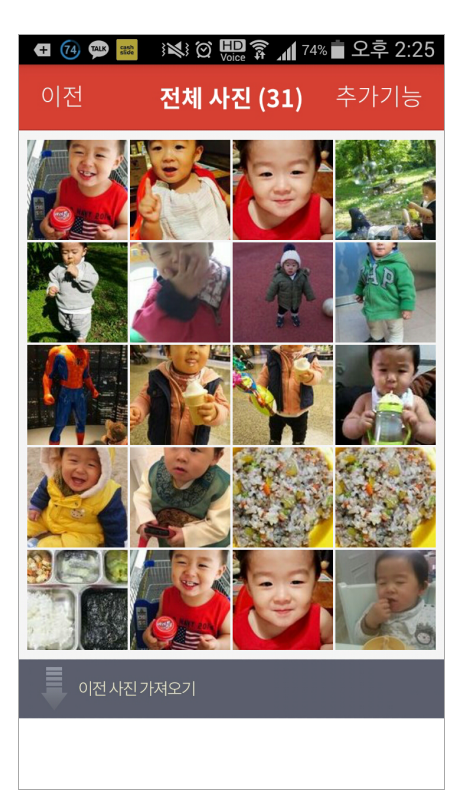

Step 2. 사진 선택하기

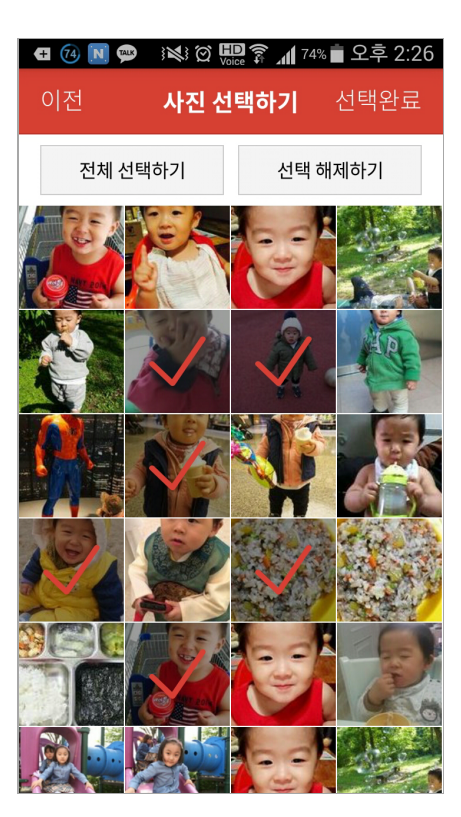

## 3-5 **활동내역**

내가 작성한 게시물, 댓글, 예약발송, 임시저장 내역을 확인하고 수정할 수 있습니다.

(i) 정기적인 주간, 월간 공지사항들은 예약발송 기능을 활용합니다. Step 1. 활동내역 목록

| SKT 🗐 🚺 ወ | 3 📢 🗭 🛄 🖗 🕅 90 | % 🖻 오전 9:53        |
|-----------|----------------|--------------------|
| 이전        | 활동내역           |                    |
| 내가 작성한    | 게시물            | 10개 >              |
| 내가 덧글 단   | 게시물            | 0개>                |
| 예약발송 게/   | 니물             | <mark>0</mark> 7H> |
| 임시저장 게/   | 니물             | 0기<br>기<br>기       |

Step 2. 상세 활동내역 목록

| SKT 🕺 🕶 🔟 መ 😻 없 🛄 穿 📶 92% 🛿 오전 9:58              |
|--------------------------------------------------|
| 이전 <b>내가 작성한 게시물</b>                             |
| 아이가 오늘 간식시간에 자신의<br><sup>원아수첩</sup> / 2015.09.09 |
| 식단표 / 2015.09.09                                 |
| <b>9월 체험학습안내</b><br>공지사항 / 2015.09.09            |
| <b>투표확인</b><br>공지사항 / 2015.09.07                 |
| 공지테스트 댓글제한설정<br>공지사항 / 2015.09.07                |
| 오늘도 전체공지 [가정통신문] [<br>공지사항 / 2015.09.07          |
| 안녕하세요 [가정통신문] [유아반<br>공지사항 / 2015.09.04          |
| 선생님과 함께 신문짖기 놀이를<br><sup>원아수첩</sup> / 2015.09.04 |

작성한 게시물, 덧글 및 예약발송, 임시저장 게시물을 확인할 수 있습니다. 종류별 활동 중인 게시물 내역을 모아 볼 수 있습니다.

|                | Step 1. 쪽지 작성        | Step 1. 쪽지 작성                                                                      |              | Step 2. 수   | Step 2. 수신자 선택   |            |
|----------------|----------------------|------------------------------------------------------------------------------------|--------------|-------------|------------------|------------|
|                | 🖪 🔞 🗪 🖪              | }≷} ∅ 🛄 के 📶 7                                                                     | 0% 🖥 오후 2:36 | <b>E</b> 70 |                  | 70% 💼 오후 2 |
|                | 이전                   | 쪽지                                                                                 | 보내기          | 취소          | 우리반 멤버           | 선택완        |
|                | 받는 사람 선택             | 벅                                                                                  | >            | <b>େ</b> ବ  | 주희(두연엄마)         |            |
|                |                      |                                                                                    |              | <u>र</u> ह  | 건짱(동건아빠)         |            |
| 고와 선생님이 1:1로   | 아이의 가방에서<br>혹시나 해서 잊 | 아이의 가방에서 15,000원이 나왔어요~<br>혹시나 해서 잊어버릴것 같아<br>제가 보관하고 있습니딘<br>내일 등원시켜 주실때 돌려드릴께요^^ |              | ✓ 2         | l연화(원장)          |            |
| '때 사용합니다.      | 내일 등원시켜              |                                                                                    |              |             |                  |            |
| 타사항에 대한 내용 전달시 |                      |                                                                                    |              |             |                  |            |
| •              |                      |                                                                                    |              |             |                  |            |
|                |                      |                                                                                    |              |             |                  |            |
|                |                      |                                                                                    |              |             |                  |            |
|                |                      |                                                                                    |              |             |                  |            |
|                |                      |                                                                                    |              |             |                  |            |
|                |                      |                                                                                    |              |             |                  |            |
|                | 사진 동영상               |                                                                                    |              |             |                  |            |
|                | 간단한 문의나 개인           | 민적인 문의를 작성할                                                                        | 때 유용합니다.     | 1:1 소통의     | 으로 수신자 1명만 선택 가능 | 하다.        |

원아수첩 외에, 학부도 가벼운 내용을 전달할

(i) 예민한 사안이나 7 사용하면 좋습니다

3-6 **쪽지** 

## 3-7 **일정표**

#### 원의 행사나 일정을 공유할 수 있습니다. 아이들의 생일을 한 눈에 볼 수 있어요.

- i 공개 일정으로 선생님의 개인 일정 작성에 주의 하세요.
  - 일정에 준비물을 꼭 작성하여, 잊어버리지 않도록 해주세요.

Step 1. 일정표

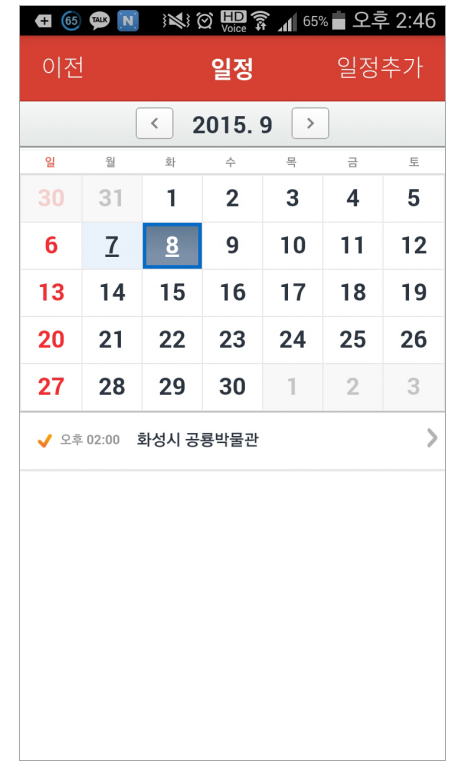

등록된 일정이나 아이들의 생일 확인

Step 2. 일정 등록

| 🖪 🞯 📟 🚺 🕴 🖗        | 🗓 🛜 📶 67% 🖥 오후 2:43 |
|--------------------|---------------------|
| 이전 <b>일</b>        | <b>정</b> 작성완료       |
| 화성시 공룡박물관          |                     |
| 시작일시<br>2015-09-08 | 14:00               |
| 종료일시<br>2015-09-08 | 15:00               |
| ✓ 하루종일             |                     |
| 미리 알림(전날 알림)       | $\checkmark$        |
| 도시락.물.손수건.모자       |                     |

미리알림 기능으로 일정준비 OK

## 3-8 **출석부**

#### 간단한 체크를 통해 아이들의 출석관리가 편해집니다.

i 작성된 출석부는 키드키즈 알림장 홈페이지 (note.teepahapa.com)에서 간편하게 출력할 수 있습니다. Step 1. 출석부

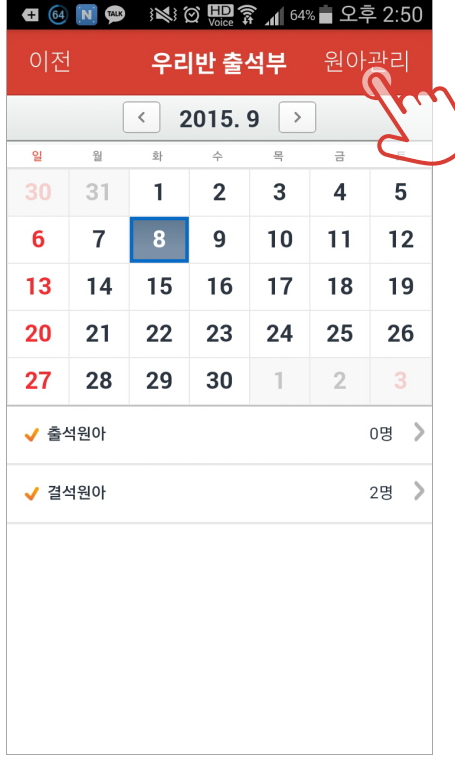

Step 2. 출석부 원아 관리

| 🛨 🚳 📟 💽 🕴 🖗      | 🖻 🛜 📶 64% 🛑 오후 2:50 |
|------------------|---------------------|
| 취소 <b>출석부</b> 위  | <b>원아 관리</b> 저장     |
| 출석부에 들어갈 원아를 선택히 | ㅐ주세요.               |
| 전체선택             | 전체해제                |
| 이두연              | $\checkmark$        |
| 박동건              | $\checkmark$        |
|                  |                     |
|                  |                     |
|                  |                     |
|                  |                     |
|                  |                     |
|                  |                     |
|                  |                     |
|                  |                     |

한 눈에 보기 편한 달력형 출석부를 통해 원아들의 출결사항 관리 출석부에 원아들을 추가합니다.

## 3-8 **출석부**

#### 간단한 체크를 통해 아이들의 출석관리가 편해집니다.

i 작성된 출석부는 키드키즈 알림장 홈페이지 (note.teepahapa.com)에서 간편하게 출력할 수 있습니다. Step 1. 출석부

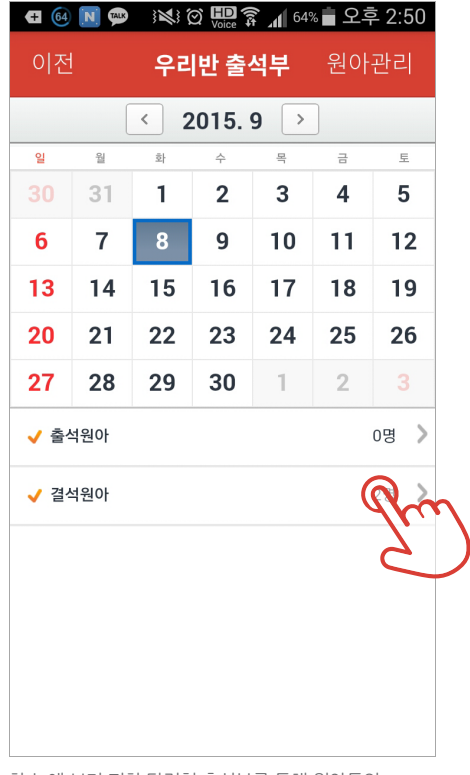

Step 3. 출석 관리

|   | 🛨 🙆 🗪 N | }₩} @ ₩D<br>Voice | 🗊 📶 <sup>63%</sup> 🛑 🗠 | 오후 2:52      |
|---|---------|-------------------|------------------------|--------------|
|   | 취소      | 우리반 출             | 석부                     | 출석           |
|   | 원아괸     | 2                 | 출석부 관                  | 리            |
|   | 박동건     |                   |                        |              |
|   | 이두연     |                   |                        | $\checkmark$ |
|   |         |                   |                        |              |
|   |         |                   |                        |              |
|   |         |                   |                        |              |
| ) |         |                   |                        |              |
|   |         |                   |                        |              |
|   |         |                   |                        |              |
|   |         |                   |                        |              |

한 눈에 보기 편한 달력형 출석부를 통해 원아들의 출결사항 관리 출석 체크!!

## "감사합니다,,

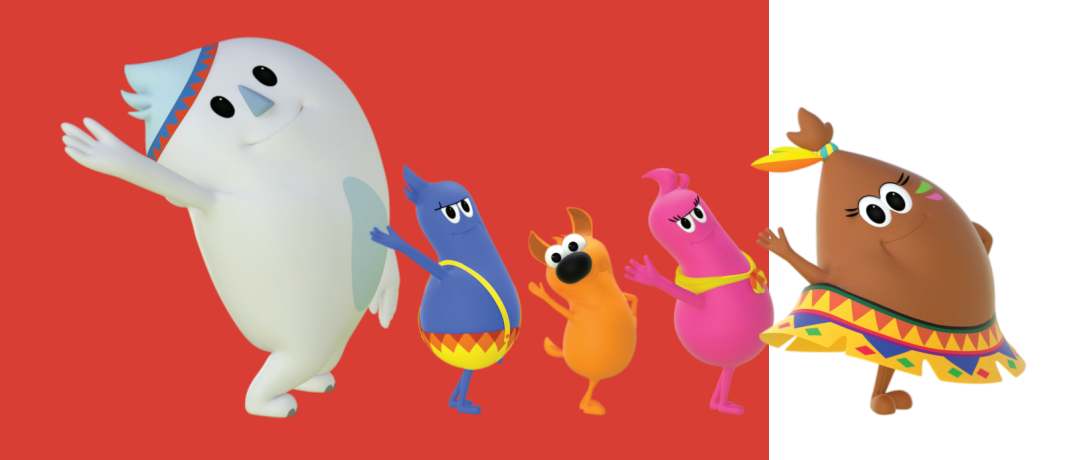

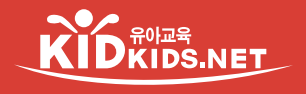

키드키즈 이케이(주)

서울시 서초구 남부순환로 2583 서희빌딩 6층 | 6th fl. Seohee Tower, Nambusunhwan-ro, Seocho-gu, Seoul, Korea. 〒 02-588-0115 日 http://www.kidkids.net, http://www.teepahapa.com, http://note.teepaha.com